お得意様各位

System-V

令和2年2月4日
株式会社 タテムラ
システムサービス課
福生市牛浜104

所得税・贈与税・消費税申告書・届出書・電子申告等プログラムの送付について

拝啓 時下ますますご清栄のこととお慶び申し上げます。平素は格別のお取引を賜り誠にあり がとうございます。

お待たせしておりました、令和元年分所得税確定申告書、個人決算書、財産債務調書、贈与税申告書、届出書セット、電子申告プログラムが完成しましたのでお届け致します。

※事業期間や年分を新元号自動変換させるために、1ユーザごと[1100]個人登録及び [330]確定申告システムの10:基本情報登録を1回開く作業をお願いします。※P.7参照

また、消費税申告書の付表1-1及び付表4-1におきまして、注書き3(課税期間に旧税率が適用された取引がない場合は、付表1-1又は付表4-1における地方消費税の計算方法(端数計算)が、旧税率が適用された取引がある場合と異なるため計算方法を追加)を加えた様式申告になりましたので、様式及び計算に対応しました。

つきましては同封の資料を参照に更新作業を行って頂きますようお願い申し上げます。

※関与先・従業員名簿プログラムの新元号対応版の注文書を同封しております。このプログラムの改正保守はないため、必要な場合はご注文下さいますようお願いします。

【保守会員様限定】今年も確定申告特別電話サポートを行います。 休日特別電話サポート:3月7日(土) 9:00~17:00 平日受付延長サポート:3月2日(月)~3月16日(月) 17:00~18:00 電話サポート回線:保守会員様専用フリーダイヤル \*\*一般回線は通常受付時間・弊社カレンダーどおり\*\* ※確定申告時期のサポート体制のため、確定申告以外の障害等対応は翌営業日以降となります。 あらかじめご了承いただきますようお願い申し上げます。

今後とも倍旧のお引き立ての程、宜しくお願い申し上げます。

\_ 送付資料目次

※改正保守のご加入(未納含む)およびご注文にもとづき、以下の内容を同封しております。 送付プログラム

令和1年分 所得税・贈与税・消費税申告書・届出書・電子申告等 更新 CD-R 1枚 電子申告環境設定

※サーバーが複数台ある場合でも共通で使用できます。

#### 取扱説明書

https://www.ss.tatemura.com/ より確認できます。 ※ご注文いただいたお客様(有料) へはご注文冊数を同封しております。

#### 案内資料

- ・ 電子申告 環境設定インストール方法 ・・・・・・・・・・・・・・4~6

・ 関与先・従業員名簿プログラム新元号対応版注文書

🗕 送付内容のお問い合わせ先 -

送付内容に関するお問い合わせにつきましては、サービス課までご連絡下さいます ようお願いします。 尚、保守にご加入のお客様はフリーダイヤルをご利用下さい。 TEL 042-553-5311(AM10:00~12:00 PM1:00~3:30) FAX 042-553-9901

敬具

### 同封物の解説 (System-V)

20.02

保守契約又はご注文に合わせて、以下のCD-Rを同封しております。

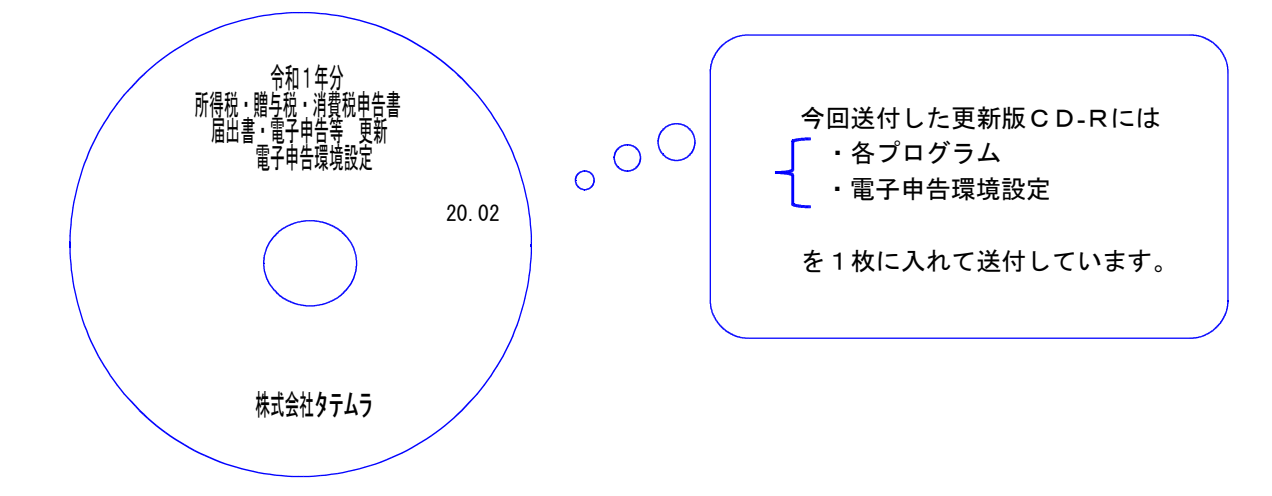

| No | ラ ベ ル 名                                                     | 枚数 | 備考                                                                                                    |
|----|-------------------------------------------------------------|----|----------------------------------------------------------------------------------------------------|
| 1  | 令和 1 年分<br>所得税 · 贈与税 · 消費税申告書<br>届出書 · 電子申告等 更新<br>電子申告環境設定 | 1  | プログラムインストールCDーRです。契約プログラムのみインストールし<br>ます。お客様が起動できるプログラムの内容とCD<br>ーRのラベルは一致しません。<br>(保守契約書又は同封の伝票をご確認下さい。) |

転送後のバージョン確認

下記のプログラムは F9(申告·個人·分析) · F10(データ変換)に表示します。

| PG番号 | プログラム名   | HD-VER | 備  考                                        |
|------|----------|--------|---------------------------------------------|
| 1100 | GP申告情報登録 | V-6.02 | 個人登録の「年分」において、平成31年は令和1年とす<br>るよう機能改善しました。  |
| 120  | 消費税申告書   | V-7.01 | 付表1-1、付表4-1の計算及び様式変更に対応しました。<br>※会計読は未対応です※ |
| 320  | 個人決算書    | V-6.00 | 令和1年の個人決算書に対応しました。                          |
| 330  | 所得税確定申告書 | V-6.00 | 令和1年の確定申告書に対応しました。                          |
| 340  | 財産債務調書   | V-6.00 | 令和1年の財産債務調書に対応しました。                         |
| 520  | 贈与税申告書   | V-6.00 | 令和1年の贈与税申告書に対応しました。                         |
| 1110 | 届出書セット   | V-6.02 | 81:所得税の更正の請求書の様式変更に対応しました。                  |
| 880  | 電子申告     | V-6.04 | 令和1年分個人用申告に対応しました。                          |

※電子申告をご利用のコンピュータにおきましては、電子申告環境設定 インストールも行って下さい。

# [1000] プログラムの更新作業

F10

## ● 操作方法

- ①「令和1年分所得税・贈与税・消費税申告書~ 更新 20.02」と書かれているCD-Rを用意 します。
- ② F10 データ変換のメニューを呼び出します。

| 財務     |                                     |                            |                             |
|--------|-------------------------------------|----------------------------|-----------------------------|
| <<     | 業務サブメニュー                            | >>                         | PAGE 1/2                    |
|        | < [F10] データ変換 <b>(</b> )            | 装置 財務データ)><br>「000701 任祝:  | ミーク 協中                      |
|        | [01001] プロクラム登録                     |                            | 三                           |
|        | [00089] バックアップ<br>[00189] 端末へのバックアッ | ップ [00076] GP5             | データ 削除                      |
|        | [00880] 電子申告システム                    | [00079] GP                 | データ 搬入                      |
|        |                                     | [00080] 仕訳5<br>[00081] 仕訳5 | データメール送信<br>データメール受信        |
|        |                                     | [00086] 汎用                 | 仕訳データ搬入                     |
|        |                                     |                            |                             |
|        | プログラム番号で選択して<br>く MPP802            | てください。 [                   |                             |
| F1     | <u>F2 F3 F4</u>                     | F5 F6 F7                   | <u>F8 F9 F10</u><br>辅助由告本 擁 |
| 1111/2 |                                     |                            |                             |
|        |                                     |                            |                             |
| 財務メニ   | 1 – (/dev/pts/2)                    |                            |                             |
|        |                                     |                            |                             |
| ***    | *** プログラム更新を行います                    | す *xxxxxxx<br>マテンターを押して下す  |                             |
| Passwo | rd :root                            | パレエンターを押して下さ               | v,                          |
|        |                                     |                            |                             |
|        |                                     |                            |                             |
|        |                                     |                            |                             |
|        |                                     |                            |                             |
|        |                                     |                            |                             |
|        |                                     |                            |                             |
|        |                                     |                            |                             |
|        |                                     |                            |                             |
|        |                                     |                            |                             |
|        |                                     |                            |                             |

|                                                                                                    | ③ 左図の画面を表示します。                                                            |
|----------------------------------------------------------------------------------------------------|---------------------------------------------------------------------------|
| 財務メニュー(/dev/pts/6)<br>****** プログラム更新を行います *******<br>Root の パスワードを入れてエンターを押して下さい<br>Password :root                           | 「令和1年分所得税·贈与税·消費税申告書~<br>更新 20.02」と書いてあるCD-Rをセット<br>して、『3』端末のFD/CDを選択します。 |
| ******** 更新方法を指定してください *******     3: 端末からの更新(CD等)     4: インターネット自動更新     10: 管理用 ファイルからの更新     11: 管理用 インターネット手動更新     No 3 | 3 Enter と押します。                                                            |
|                                                                                                    | ※ 親機にCD-Rをセットした場合は<br>2 Enter を押します。<br>→ ⑤へ移動                            |

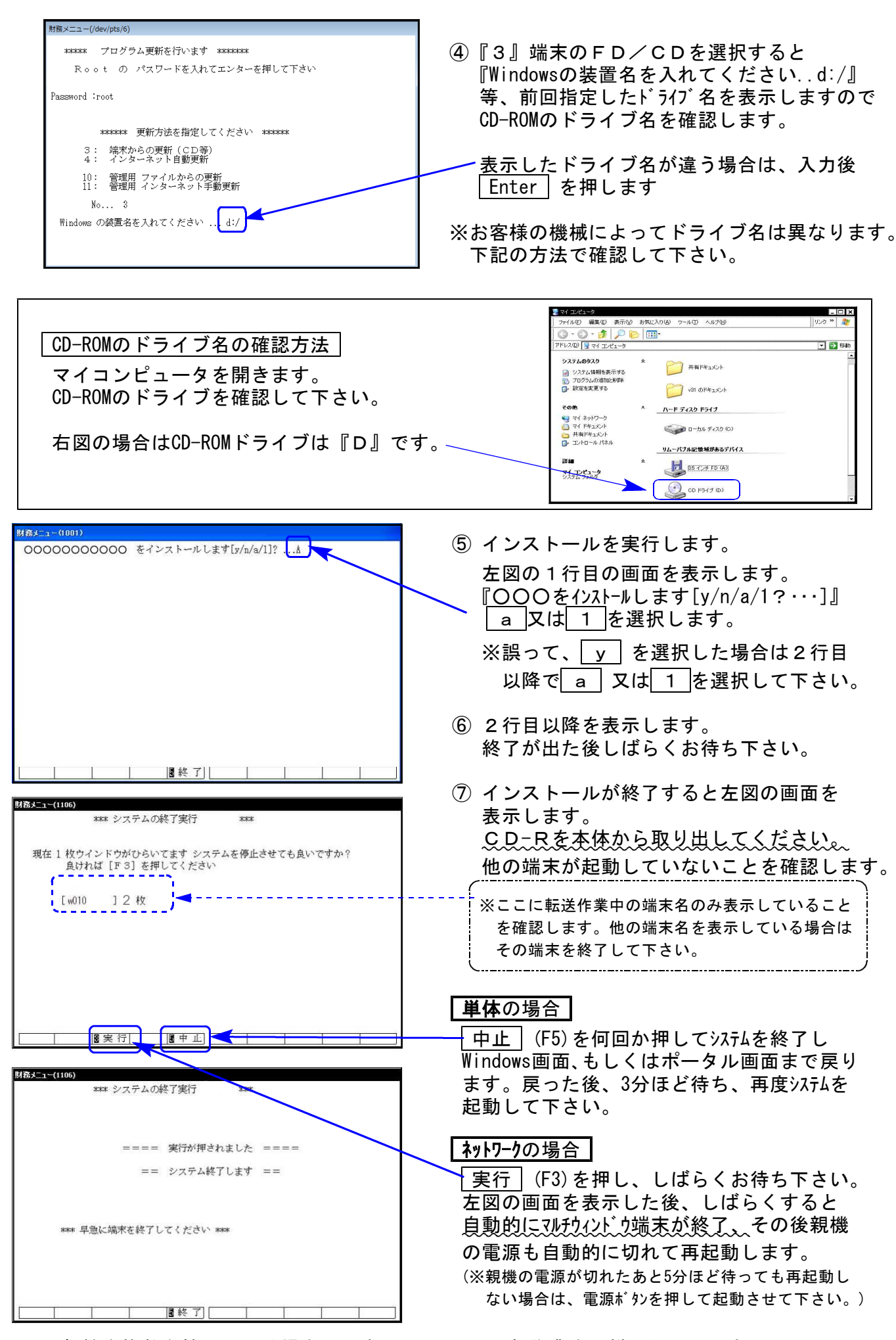

※親機を複数台持っている場合は、本CD-Rにて更新作業を同様に行って下さい。

### 《Windows 10/8/7》 <u>※【880】電子申告をご利用のコンピュータのみ作業して下さい※</u> 電子申告 環境設定 インストール方法 20.02

#### 転送前の確認事項

●インストールを行う際は、全てのプログラムを終了して下さい。(マルチウィンドウ端末も 閉じて下さい。)

インストールは下記に沿って各端末機で行って下さい。

- 1. 今回送付した「令和1年分 所得税・贈与税・消費税申告書~更新 20.02」と書いてあるCD -Rを用意して、端末機にセットします。
- 2. PC(Windows7はコンピュータ)をダブルクリック→DVD RWドライブをダブルクリック します。

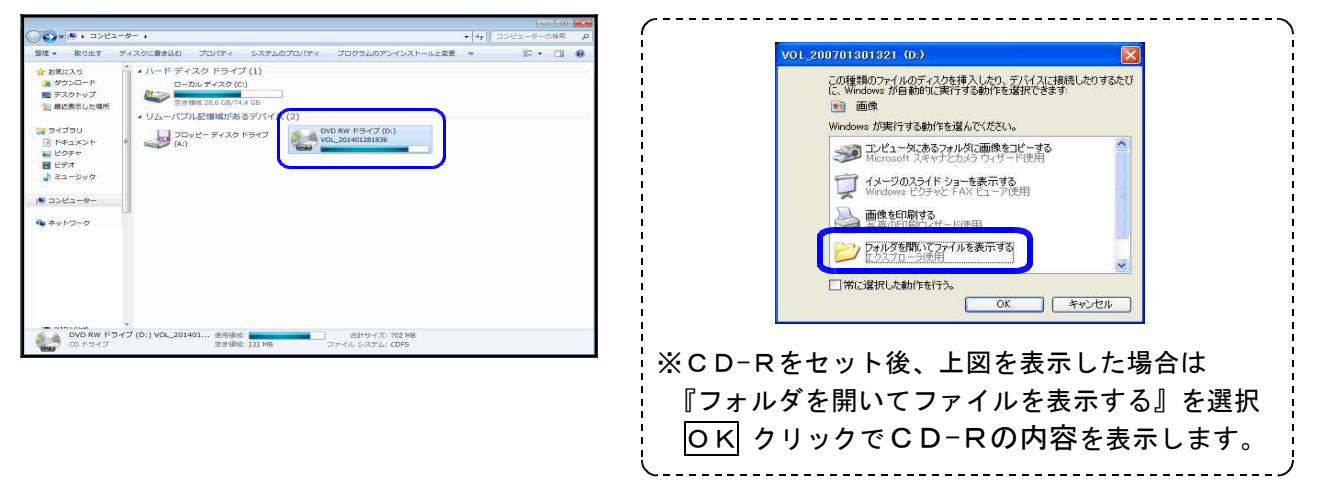

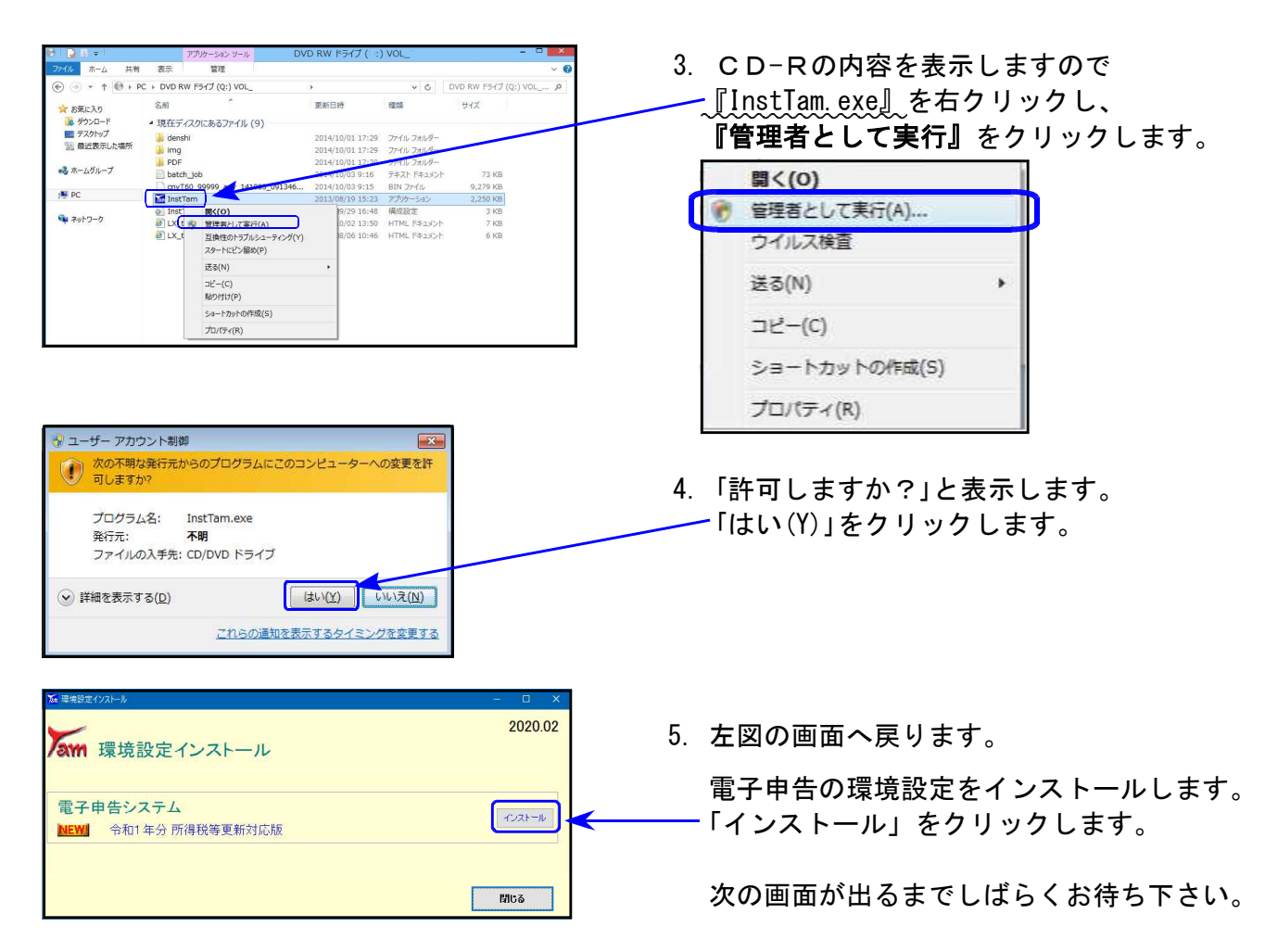

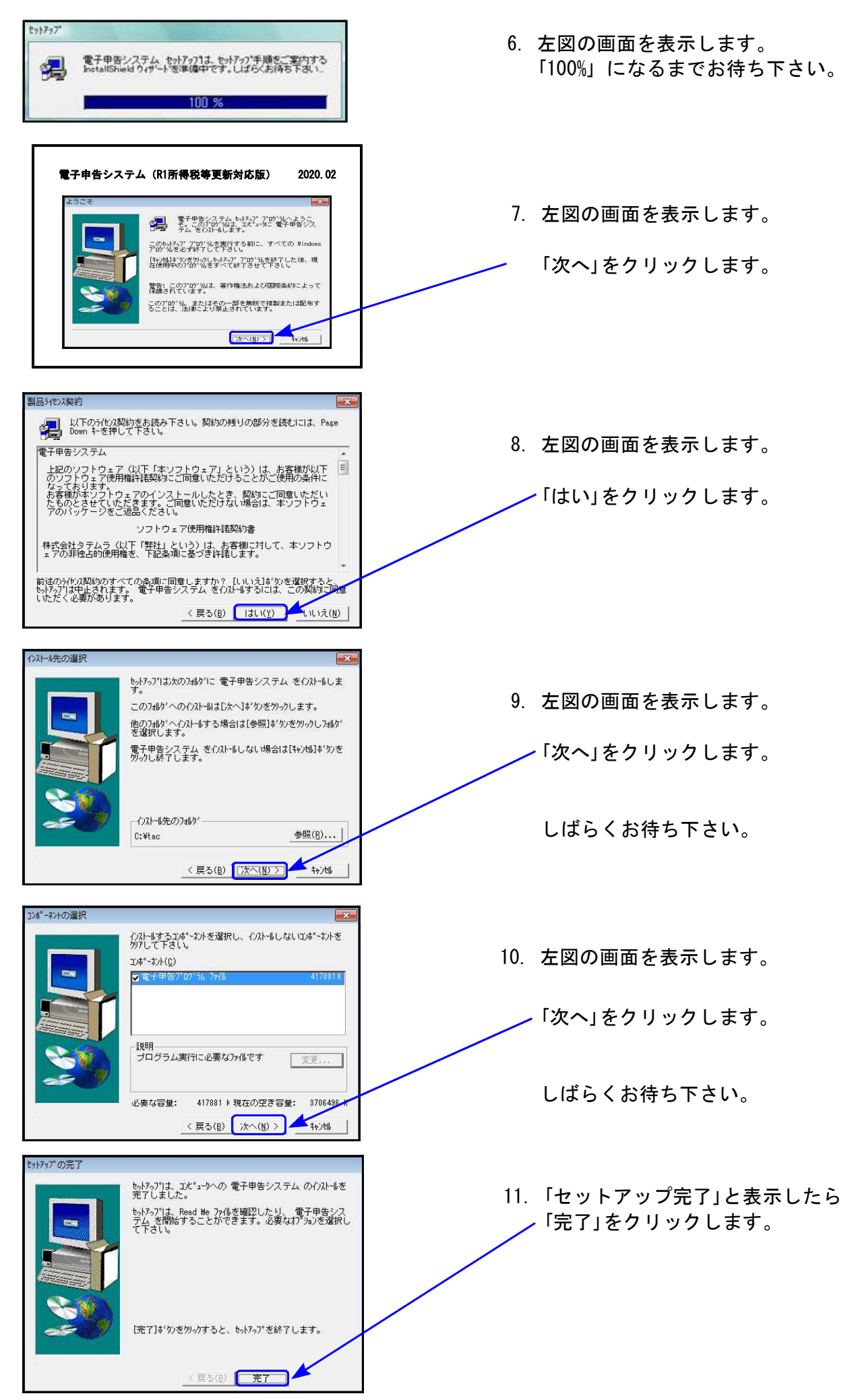

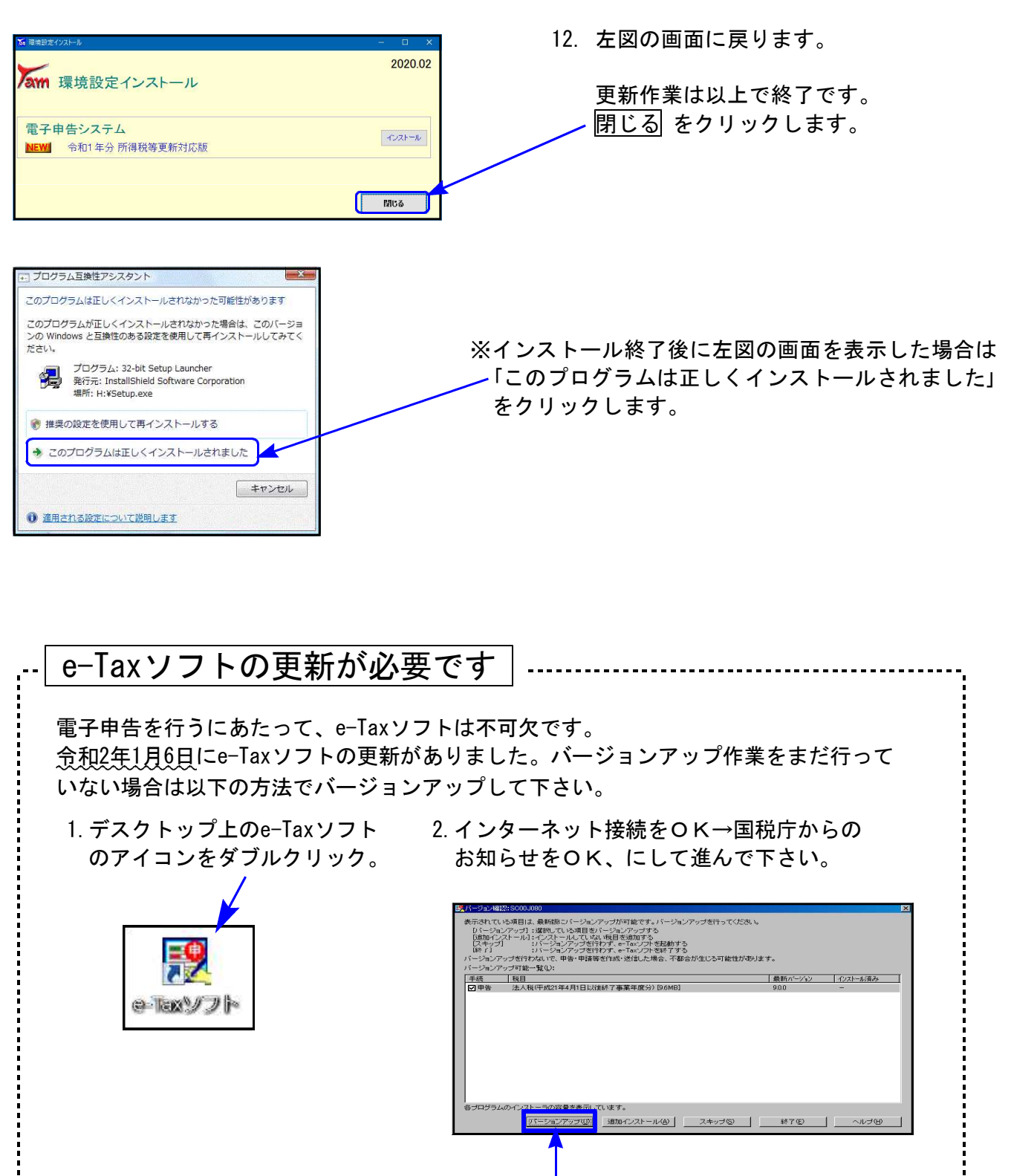

3. 上記の画面が表示されましたら、「バージョンアップ」をクリックし、画面に従って バージョンアップ作業をお願い致します。

以上でインストール作業は終了です。

## 個人申告関連プログラム 変更内容追記・注意事項

令和1年版の改正内容につきましては、前回送付した令和2年1月6日付案内文の変更内容を ご確認下さい。その他の変更点及び注意事項について、以下に追記致します。

## ※プログラム更新後、個人ユーザのデータにおいて新元号変換作業をお願いします※

| sz21:[B様式第1支] 0002 (dev/pts/16)         拡大表示       縮小表示         31 年分       の所得税の確定申告:         ※ 所得の内訳書より転記 にためが付いている場合は、<br>各収入金額等のサブミット(緑仲)内は入力できませ、<br>入力するにはチックを外して下さい。         所得の内訳書 (確定計算書)より転記         第 営業等[7]         業       第 (イ) | 第日第1表     指数<br>2°世       第日第1表     指数<br>2°世       第1表 1°世     第2表 7°世       第1表 印刷     第2表 7°世       第1表 印刷     第2表 7°世       第1表 印刷     第2表 7°世       第1表 印刷     第2表 7°世       第1表 印刷     第2表 7°世       第1表 印刷     第2表 7°世       第2表 7°世     第2表 7°世       第1表 10 周     第2表 7°世       第1表 10 周     第2表 7°世       第1表 10 周     第2表 7°世       第1表 10 周     第2表 7°世       第1表 10 周     第2表 7°世       第1表 10 周     第2表 7°世       第1表 10 周     第2表 7°世       第1表 10 周     第2表 7°世       第1表 10 周     第2表 7°世       第1表 10 周     第2表 7°世       第1表 10 周     第2表 10 目       第1表 10 周     第2表 10 目       第1表 10 周     第1表 10 目       第1表 10 周     第1表 10 目       第1表 10 周     第1表 10 目       第1表 10 周     第1表 10 目       第1表 10 周     第1表 10 目       第1表 10 周     第1表 10 目       第1表 10 周     第1表 10 目       第1表 10 周     第1表 10 目       第1表 10 周     第1表 10 目       第1表 10 周     第1表 10 目       第1表 10 周     第1表 10 目       第1表 10 周     第1表 10 目       第1表 10 周     第1表 10 目       第1表 | 2019年の<br>平成30<br>では、<br>一年表示 | 個人申告に<br>年データを<br>データ年ケ<br>も <u>、〔31〕</u> の | は「 <b>令和1年分</b> 」<br>を年度更新しただ<br>う及び5月1日以後<br>Qままです。                                              | です。<br>ごけ<br>この |
|----------------------------------------------------------------------------------------------------|----------------------------------------------------------------------------------------------------|-------------------------------|---------------------------------------------|---------------------------------------------------------------------------------------------------|-----------------|
| 事業期間や年分を新元号自動変換<br>で確定申告基本情報登録及びGP<br>① [330]所得税確定申告システム                                                                                                    | で令和1年とさせる<br>申告情報登録を開い<br>の10:基本情報登録                                                                                                    | るために<br>いて下さ<br>を開きる          | 、1ユー <del>+</del><br>い。<br>ミす               | げごと以下の手順                                                                                          | Į               |
| R1所得・ビュー(/dev/pts/3)         令和1年度所得税確定申告書システム<br>エーザ・ゴート・・・・2<br>年度・・・令和1<br>ユーザ名・・・東京太郎<br>入力用紙選択(1ページ)         10:[基本情報登録]         11:[所得税確定申告書]         12:[備字工由共活(仕事実質)]                                                                 | <u>【所得税・送信票】</u><br>【電子申告用変換】                                                                                                    | 2 I I<br>F8                   | <u>こではまだ</u><br>:GP申告                       | 「平成31年」で <sup>-</sup><br>キーを押します。                                                                 | <b>す</b> 。      |
| 10:【基本情報登録】0002 (dev/pts/13)       10:【基本情報登録】0002 (dev/pts/13)       拡大表示       縮小表示       ※財産信       [180]       日紙                                                                                                    | より必要な項目を表示していま <sup>、</sup><br>P申告情報登録で行います。<br>名                                                                                                    | す。<br>7告情報登録デ                 | ータを直接変換す<br>□ 電子申告する                        | - □<br>家族情報 印刷設定<br>る項目です。                                                                        | ×               |
| 近°切替図   近°切替図   近 一 一 一 一 一 一 一 一 一 一 一 一 一 一 一 一 一 一 一                                                                                                    | 2 年 2 月 2 6 日<br>19 5 回 2<br>5 太郎<br>- 0024 (電子申告必須)<br>宅 ■事業所 ●事務所 ■居                                                                                                    | 所                             | 中 反<br>所 轄 税 務 署<br>電 話 番 号 ★               | <ul> <li>         ・一次 31 年         ・         ・         新宿         ・         ・         ・</li></ul> |                 |
| (割) 預金記号番号       →     税理 土名★       2:次表     4:抹消                                                                                                    | 12123 — 12435555           5:終了         7:演算                                                                                                    | 8:GP申告                        |                                             |                                                                                                   | ~               |
| ユーザ <sup>*</sup> -コート <sup>*</sup> :2<br>● 個人登録 ↓ 0 U = 0 1 5 5 5 5 5 5 5 5 5 5 5 5 5 5 5 5 5 5                                                                                                    | <ul> <li>ーザ名:東京太郎</li> <li>は電子申告必須項目なので、</li> <li>と事業年度をコピーします</li> <li>31年1月1日~</li> <li>31年1月1日~</li> </ul>                                                                                                    | 電子申告する<br>令和 1 年<br>令和 1 年    | 場合は必ず入力<br>12 月 31 日<br>12 月 31 日           | tして下さい。<br>1 年分※ <mark>令和</mark> 1<br>当期月数 12                                                     | 年               |
| ③ 個人登録が開くと同<br>・年分が平成31年<br>・平成31年5月1日                                                                                                    | 同時に、元号を自動<br>この場合は「令和14<br>日以後の期間表示は                                                                                                    | I変換。<br>∓」<br>∶「令和1           | に                                           | 変わります。                                                                                            |                 |

JJ

#### マイナンバー

マイナンバープログラムにおいては年度更新は不要ですが、本人及び家族情報の変更があった場合 には、第1表又は第2表で変更・確認を行った後、再度マイナンバーデータへの税務データ搬入を 行って下さい。

また、配偶者・扶養親族・専従者の氏名や住所を基本情報登録の『家族情報』で入力/変更した場 合は、必ず第1表又は第2表を開いて、控除額等が正しく計算されているかをご確認下さい。

#### [1100] GP申告情報登録プログラム

個人登録の「年分」においては「令和」「平成」を選択できますが、<u>平成31年とした場合に限り</u> 『令和1年』とするよう機能追加しました。

| ューサットコート、: 2 | ユーザ名                    | : 東京           | 太郎     |                                    |        |       |                    |
|--------------|-------------------------|----------------|--------|------------------------------------|--------|-------|--------------------|
| ● 個人登録       | 「※」は電子申<br>フリックすると事業年度を | 告必須項目<br>コピーしま | まなので電子 | 申告する場合に                            | ま必ず入力し | て下ざい。 | X                  |
| 事業年度 💥       | <mark>平成</mark> 31 年    | 1月1            | 日~ 🔶   | <mark>和</mark> 1 <mark>年</mark> 12 | 月 31 日 | 年分※   | <mark>令和</mark> 1年 |
| 課税期間※(消費税)   | 平成 31 年                 | 1月1            | 日~ 🔶   | 和 1 年 12                           | 月 31 日 | 当期月数  | 12                 |

#### [320] 個人決算書プログラム

[青色一般] 2頁目「うち軽減税率対象」の会計読み

月別売上(収入)金額及び仕入金額の 「うち軽減税率対象」は、『\*8%』で入力した データをそのまま集計しています。

| 0 | ○月別売上(収入)金額及び仕入金額 |    |         |            |  |  |  |  |  |  |  |  |
|---|-------------------|----|---------|------------|--|--|--|--|--|--|--|--|
|   | 10                |    | 133,111 |            |  |  |  |  |  |  |  |  |
|   | 11                |    |         |            |  |  |  |  |  |  |  |  |
|   | 12                |    |         |            |  |  |  |  |  |  |  |  |
|   | 家事消費等             |    |         |            |  |  |  |  |  |  |  |  |
|   | 雑 収 入             |    |         |            |  |  |  |  |  |  |  |  |
|   | 計                 |    | 283,111 |            |  |  |  |  |  |  |  |  |
|   | うち軽減<br>税率対象      | うち | 83,000  | <u>Э</u> 5 |  |  |  |  |  |  |  |  |
| [ |                   |    |         |            |  |  |  |  |  |  |  |  |

| 財務火ニュー ( pts/11 )                                         |        |         |      |         |        |          |       |             |       |   |         |
|-----------------------------------------------------------|--------|---------|------|---------|--------|----------|-------|-------------|-------|---|---------|
| ** 仕訳入力 (V-7.01) ** ユーザ: 2 東京 太郎<br>平成31年 1月 1日~令和 1年10月分 |        |         |      |         |        |          |       |             |       |   | う和 1    |
|                                                           |        |         |      |         |        |          |       |             |       |   |         |
|                                                           |        |         |      |         |        |          |       |             |       | _ |         |
| 10 1 00001                                                |        | FA 111  | 1.01 |         |        |          |       | <u>+, +</u> | 1.00/ |   |         |
| 10.1:00001                                                |        | 50,111  | 101  | 現金      |        |          | 501   | 売上尚         | 10%   |   |         |
| 10. 1 00002                                               |        | 80,000  | 101  | 現金      |        |          | 501   | 売上高         | * 8%  |   | 80,000  |
| 10 1:00003                                                |        | 2 000   | 1.01 | 祖会      |        |          | 501   | <u>二十三</u>  |       |   | 2 000   |
| 10. 1 00000                                               |        | 2,000   |      | -76.312 | *8%とし  | <u> </u> | ; 501 | 2617181     | 飅     |   | 2,000   |
| 10.100004                                                 |        | 1,000   | 101  | 現金      |        |          | 501   | 売上高         |       |   | 1,000   |
| 10. 1 00005                                               |        |         |      |         |        |          |       |             | 同日    |   |         |
|                                                           |        |         |      |         | *8%とし  | <u> </u> |       |             |       |   |         |
|                                                           |        |         |      |         |        |          |       |             |       |   | *8%t~ŀ` |
| 消費税率設定                                                    | 2[4] 1 | :3% 2:5 | % 3  | 8:8%    | 4:*8%( | 軽減税率)    | 5:1   | 0%          |       |   |         |

軽減税率\*8%を選択後、関連外マークや非課税マークを付けて入力したデータも集計 しますので、金額は[37]消費税精算表等にて確認をお願いします。

#### [330] 所得税確定申告書プログラム

141:住宅借入金等特別控除額の計算書

#### 居住開始年月日が平成31年で、特別控除の番号が「1」以外の場合

| ■ sz241:【住宅借入金 | 空除計算書】0002         | (dev/pts/5)                               |                                               |                    |                    |                          |                           |                    |              | - 8   | × |
|----------------|--------------------|-------------------------------------------|-----------------------------------------------|--------------------|--------------------|--------------------------|---------------------------|--------------------|--------------|-------|---|
| 拡大表示           | 縮小表示               |                                           |                                               |                    |                    |                          |                           |                    |              |       |   |
| 一面             | 令和 1年<br>75氏名      | 分(特定                                      | 増改築等)                                         | 住宅借入会              | 全等特別招              | 除額の計算明細                  | 書                         | 二面                 | 付 表<br>プレビュー | • 印刷  | ^ |
| 1.12////2      | 郵便番号 1             | 97 - 0024                                 |                                               |                    | 1                  |                          | Г                         |                    |              |       | , |
|                | 東京都西新              | で<br>宿<br>〇<br>一<br>〇<br>一<br>〇<br>一<br>〇 |                                               |                    | (共有老の              | (年名)                     | 3                         | 整理番号               | 123          | 45678 |   |
| 住的             | 住所                 |                                           |                                               |                    |                    |                          |                           | フリガナ               | 120          | 10010 |   |
|                | 雷諾泰县               | 042( 59                                   | 2 15151                                       |                    | F 名                |                          |                           | - ////<br>         |              |       |   |
| フリガオ           | マリガナ トウキョウ 知り      |                                           |                                               |                    | フリガナ               |                          |                           | <u>~ ロ</u><br>フリガナ |              |       |   |
| 氏名             |                    |                                           |                                               |                    | 氏名                 |                          | · · · · · · · · · · · · · | 、,,,,,,<br>无 名     |              |       |   |
| 9 東原金記 マ       | )+購112.家門          | 長筆)~夜です                                   | <b>〒</b> 1百                                   |                    | H                  | り備む統築まりと                 | *(公)~                     |                    |              |       |   |
| ム・机栄乂          | va R冉八 し/こ 歌店      | 主ずに応る者                                    | ≠+戌<br>7 177 2月                               | 1                  |                    | 3.増収来寺をした                | アカル                       | 応る争切               |              |       |   |
| ( <del>-</del> |                    | 家屋に関                                      | こ 収 1日<br>する重盾                                |                    | する重百               |                          |                           | 特定                 | 取得           |       |   |
| 居住開            | <br>始年月日           | イ平成                                       | 7 - <b>2 <del>-</del> 2 - 2</b><br>81 - 5 - 1 |                    | · · )              | 居住開始年月                   | 日ヲ                        |                    | • •          |       |   |
| 補助金            | 等控除前の              | F .                                       | H                                             | <u></u>            | н                  | 補助金等控除前                  | のワ                        |                    | е            |       |   |
| 取 侍 :          | 「 恤 の 額<br>を 受 け る | 1                                         | ,500,000                                      |                    |                    | 増以発の費用の<br>応 付 を 受 け     | 観う                        |                    |              |       |   |
| 補助:            | 金等の額               | 21                                        |                                               | チ                  |                    | 補助金等の                    | 額力                        |                    |              |       |   |
| 取 得<br>(ロー)    | 対 価 の 額<br>ヽ(トーヂ)) | = 1                                       | ,500,000                                      | IJ                 |                    | 増改築等の費用の<br>(ワーカ)        | 額ヨ                        |                    |              |       |   |
| 総 ( ,          | 末) 面 積             | 朩                                         | m²                                            | <b>X</b>           | m²                 | ワのうち居                    | 住身                        |                    |              |       |   |
| うち居住           | 主部分の床面積            | i ^                                       |                                               | ル                  |                    | 部万用の玉                    | 谷見                        |                    |              | 1     |   |
|                |                    |                                           |                                               |                    |                    |                          |                           |                    |              | J     |   |
| 4.家屋の          | 取得対価の額             | 又は増欧築等                                    | 身の費用の智                                        | 順に課される≁            | べき消費税額             | 順等に関する事項                 |                           |                    |              |       |   |
| 🗌 なし           | 又は5 % 🗌            | 8 % 🔲 10                                  | % 税率が<br>地方消費                                 | 10%の場合に<br>費税額の合計  | :[ロ][ワ]は<br>額(契約書等 | こ含まれる消費税額<br>Pに記載された消費和  | 及び<br> <br>说額             |                    | 円            |       |   |
| ※(特定5          | 曾政築等)住宅(           | "<br>古人金等特別                               | 山控除額の言                                        | †算1~8を。            | 必ず選択し              | て下さい。 ※重複適               | i<br>用には                  | 対応して               | おりません        | •     |   |
| 次のいす           | れかに該当す             | る特別控除(                                    | こついて番                                         | 号を入力して             | 下さい。               | 番号 3                     |                           |                    |              |       |   |
| [1]4           | 主宰借大全等個            | 朝鮮隆を考                                     | かえ提合(                                         | 2~ 8のいず            | わか選択す              | る提合を除く)▲                 |                           |                    |              |       |   |
| [2]1           | 主宅借入金等物            | 朝控除の控                                     | 除額の特例                                         | を選択した場             |                    |                          |                           |                    |              |       |   |
| [3]            | 忍定住宅の新築            | 等に係る住                                     | 宅借入金等                                         | 特別控除の認             | 記定長期優良             | 住宅に該当する場合                | 合                         |                    |              |       |   |
|                | 芯定住宅の新発<br>高齢者等民住討 | そうに係る日<br>り修工本等と                          | 宅間人金寺                                         | *特別控除の副<br>#約篳篥住室は | 8.定低灰柔()<br>また会等時間 | E宅に該当する場合<br>  控除を選択した課金 | _                         |                    |              |       |   |
| [6]            | 新熱改修工事等            | へき エーチャーへ<br>乳に係る特定                       | 増改築等住                                         | 宅借入金等料             | 特別控除を過             | 観光した場合                   | "                         |                    |              |       |   |
| [7] :          | 多世帯同居改修            | ③工事等に係                                    | る特定増砂                                         | (築等住宅借)            | 金等特別指              | 皆除を選択した場合                |                           |                    |              |       |   |
| [8])           | 長火村1列法の13          | Eモの再取得                                    | に旅る住宅                                         | 這人玉寺特別             | 明空际の特徴             | 1を選択した場合                 |                           |                    |              |       | ~ |
| · — ·          |                    | 4:抹 消                                     | 5:終了                                          | 7:)                | 寅宜                 |                          |                           |                    |              |       |   |

元号を令和に変更すると、初期値の「1」に変わります。 「令和1年」にした場合は、<u>番号を入力し直して</u>下さい。

#### [1110] 届出書セットプログラム

[81:所得税及び復興特別所得税の更正の請求書]

「所得から差し引かれる金額」欄の項目順が、確定申告書に合わせて変更となりました。

#### [880] 電子申告システム

令和1年分の個人申告に対応しました。

#### ● 付表1-1、付表4-1の計算及び様式変更に対応しました。

申告に係る課税期間に旧税率が適用された取引がない場合は、付表1-1、付表4-1における 地方消費税の計算方法(端数計算)が、旧税率が適用された取引がある場合と異なるため、 付表1-1又は付表4-1に<u>注書き3を加えた様式に変更</u>となりました。

これに伴い、様式変更、及び旧税率がない場合の計算を追加しました。

| 合     | 計 差                                    | 引                                                                | 税額                                                                                                    | 0                                    |                                                                                                    |                                                                              |                                                   | ※マイナスの場合は第一表の⑧欄へ<br>※プラスの場合は第一表の⑨欄へ             |
|-------|----------------------------------------|------------------------------------------------------------------|----------------------------------------------------------------------------------------------------|--------------------------------------|----------------------------------------------------------------------------------------------------|------------------------------------------------------------------------------|---------------------------------------------------|-------------------------------------------------|
|       | (())                                   | -(8)                                                             |                                                                                                    | 00                                   |                                                                                                    |                                                                              |                                                   |                                                 |
| 地方商費で | 控除不                                    | 下足還付                                                             | 寸税額                                                                                                    |                                      | (付表1-2の⑪X欄の金額)                                                                                              |                                                                              | (⑧D欄と⑧E欄の合計金額)                                    |                                                 |
| 私商費税額 | 差                                      | 引                                                                | 紅額                                                                                                    | 12                                   | (付表1-2の⑫X欄の金額)                                                                                              |                                                                              | (⑨D欄と⑨E欄の合計金額)                                    |                                                 |
| 合課税   | +差引<br>は標準と<br>( <sup>①</sup> 2        | 也方消費<br>なる消費<br>一①)                                              | 費税の<br>費税額                                                                                                    | 13                                   | (付表1-2の⑬X欄の金額)                                                                                              |                                                                              | ※第二表の③欄へ(注3)                                      | ※マイナスの場合は第一表の②欄へ<br>※ブラスの場合は第一表の③欄へ<br>※第二表の③欄へ |
| 譲渡    | 還                                      | 付                                                                | 額                                                                                                    | (4)                                  | (付表1-2の④X欄の金額)                                                                                              |                                                                              | (①E欄×22/78)(注3)                                   |                                                 |
| 割額    | 納                                      | 税                                                                | 額                                                                                                    | 15                                   | (付表1-2の⑮X欄の金額)                                                                                              |                                                                              | (⑫E欄×22/78)(注3)                                   |                                                 |
| 合言    | 計差引<br>(15                             | 譲渡<br> -⑭)                                                       | 割額                                                                                                    | 16                                   |                                                                                                    |                                                                              |                                                   | ※マイナスの場合は第一表の堕欄へ<br>※プラスの場合は第一表の塗欄へ             |
| 注意    | 1 4<br>2 F<br>3 F<br>(1)<br>(2)<br>(2) | を額の計算<br>1税率が適<br>1税率が適<br>「⑫E欄-〔<br>ジE欄に1P<br>「⑫E欄-〔<br>ジE欄に100 | において<br>用されたI<br>1日されたI<br>1日を欄」が<br>日未満の端<br>0日<br>和<br>1日<br>1日<br>1日<br>1日<br>1日<br>1日<br>1日<br>1日<br>1日<br>1日 | は、1円<br>取引がる<br>マイナフ<br>湯数を切<br>プラスの | 未満の端数を切り捨てる。<br>553場合は、付表1-2を作成してから当該<br>ない場合<br>(30場合<br>19捨てた金額を記載し、④E欄に「(⑪E<br>場合<br>切り捨てた金額を記載し、④E欄に「⑮I | (村表を作成する。<br>(村表を作成する。<br>棚一⑫E欄) ×22/78」により計算した金都<br>C欄 ×22/78」により計算した金額を記載。 | 矢のとおりとなる。<br>策を記載する(隠E欄の記載は不要)。<br>する(⑭E欄の記載は不要)。 |                                                 |

「注3 新税率のみの場合の[13]~[15] E計算方法」が追加となりました

[13] Xの有無をみて、[13]~[15] Eの計算が変わります

#### ※消費税申告書の会計読みにつきましては未対応です。(令和2年3月更新予定) お客様には大変ご不便をお掛けしておりますことをお詫び申し上げます。 もうしばらくお待ち下さいますよう、よろしくお願い申し上げます。

### 【関与先名簿・従業員名簿プログラム】 - 新元号対応版 販売価格

※名簿プログラムにおきましては改正保守がございません。更新にはご注文が必要です。

消費税率10% ※下段()内は税抜価格

| プログラム | 数量                     | 1本                          | 2本                          | 3本                          | 4本                          | 5本以上※                       |  |  |
|-------|------------------------|-----------------------------|-----------------------------|-----------------------------|-----------------------------|-----------------------------|--|--|
| 関与先名簿 | 新元号<br>対応版             | <b>11, 000</b><br>(10, 000) | <b>13, 200</b><br>(12, 000) | <b>15, 400</b><br>(14, 000) | <b>17, 600</b><br>(16, 000) | <b>19, 800</b><br>(18, 000) |  |  |
|       | ※5本以上は本数に関わらず定額制となります。 |                             |                             |                             |                             |                             |  |  |

### プログラムご注文書

#### ■ 関与先名簿・従業員名簿プログラム

| 本数 | 価格 | 端 | 末 | 機 | 名 |  |
|----|----|---|---|---|---|--|
| 本  | ¥  |   |   |   |   |  |

| 御社名   |  |
|-------|--|
| ご担当者名 |  |
| ご 住 所 |  |

### ご注文FAX:042-553-9901